## Panduan Pendaftaran Seleksi Prestasi Khusus 2021 Institut Teknologi Sumatera

Institut Teknologi Sumatera (ITERA) yang merupakan salah satu Perguruan Tinggi Negeri di Indonesia, pada Tahun Akademik 2021/2022 akan menerima mahasiswa melalui 4 (empat) jalur seleksi, yaitu:

- (i) Seleksi Nasional Masuk Perguruan Tinggi Negeri;
- (ii) Seleksi Bersama Masuk Perguruan Tinggi Negeri;
- (iii) Seleksi Prestasi Khusus;
- (iv) Seleksi Mandiri Masuk Perguruan Tinggi Negeri Wilayah Barat Indonesia.

Jalur seleksi prestasi khusus adalah jalur baru dalam proses penerimaan mahasiswa di ITERA yang mana baru dilaksanakan pada Tahun Akademik ini. Jalur seleksi prestasi khusus memberikan kesempatan kepada lulusan Sekolah Menengah Atas (SMA) atau Madrasah Aliyah (MA) dari jurusan IPA, serta Sekolah Menengah Kejuruan (SMK) atau Madrasah Aliyah Kejuruan (MAK) yang memiliki prestasi khusus di bidang akademik, olah raga, seni, sastra, duta serta rohani.

Pengisian Prestasi Khusus terdiri dari beberapa bagian. Bagian-bagian tersebut antara lain:

- a. Menu Registrasi
- b. Menu Login
- c. Data Profil
- d. Menu Pembayaran
- e. Data Pendukung Lainnya (Data Sekolah, Sertifikat/Piagam, Program Studi) Setelah Membayar
- f. Cetak Kartu

## A. Menu Registrasi

1. Buka halaman http://usm-pk.itera.ac.id

Setelah halaman terbuka, akan muncul tampilan antar muka seperti di bawah ini.

| C D .         | usm-pk.itera.ac.id/home                                             |                                                               |                                              |                          |                  | C.     | * #    |
|---------------|---------------------------------------------------------------------|---------------------------------------------------------------|----------------------------------------------|--------------------------|------------------|--------|--------|
| ITERA         | Sistem Pendafta<br>Prestasi Khusus<br>"Institut Teknologi Sumatera" | aran Seleksi<br>s                                             |                                              |                          |                  |        |        |
|               |                                                                     |                                                               |                                              | 🔒 Home                   | 👤 Admin          | ڻ<br>ا | _ogout |
| Menu Utama    | 😤 Berai                                                             | da                                                            |                                              |                          |                  |        |        |
| 🔒 Beranda     |                                                                     |                                                               |                                              |                          |                  |        |        |
| i Informasi P | enting 25                                                           | vancara peserta jaiur pre<br><b>Juni 2021</b> . Peserta dihir | estasi knusus diadaka<br>Ibau membawa seluri | n di tangg<br>Jh bukti b | jai<br>erkas asl | li     |        |
| i Pengumum    | <sup>an</sup> yan                                                   | g diunggah ke <b>usm-pk.i</b> t                               | <b>era.ac.id</b> pada saat w                 | vawancara                | а.               |        |        |
| » Tata Cara   | Pembayaran                                                          |                                                               |                                              |                          |                  |        |        |
| 💷 Biaya Sel   | eksi Surat                                                          | pernyataan bersedia mengikuti aturan l                        | ampus ITERA (bermaterai) Downle              | bad Surat                |                  |        |        |
| Panduan       | Penggunaan Surat                                                    | pernyataan bersedia mengembangkan                             | unit kegiatan mahasiswa (UKM) di             | lingkungan ITE           | RA (bermater     | ai)    |        |
| I≣ Daftar Pro | di                                                                  | oad Surat                                                     |                                              |                          |                  |        |        |

#### 2. Pilih menu Registrasi

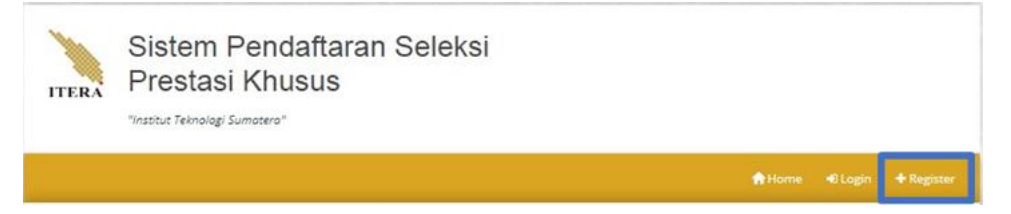

Menu terletak pada bagian atas. Pada gambar ditAndai dengan kotak berwarna biru.

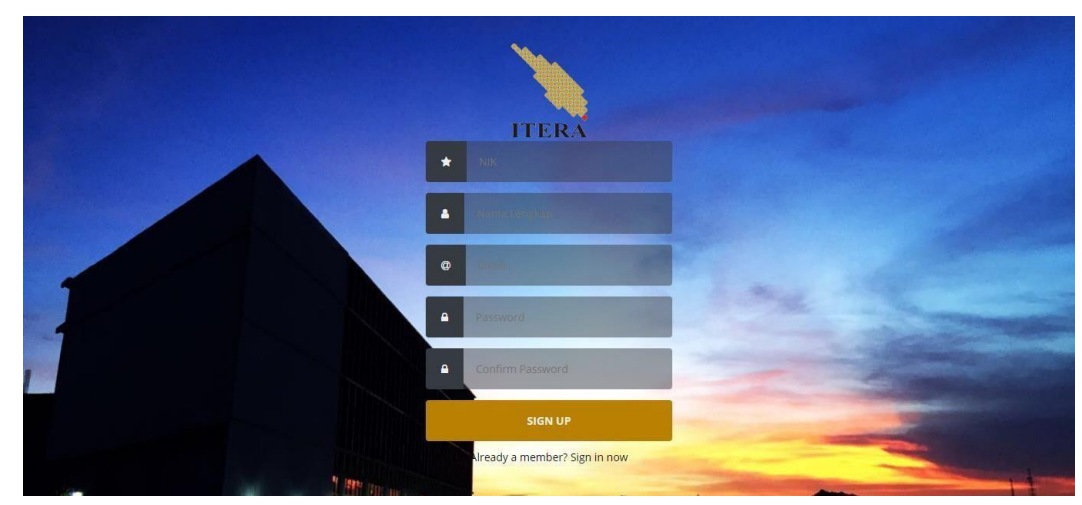

3. Halaman yang muncul setelah masuk ke halaman registrasi adalah sebagai berikut.

Isilah dengan NIK, nama lengkap, alamat email aktif, dan password Anda. Pastikan data yang Anda masukkan benar, lalu tekan tombol SIGN UP.

4. Jika registrasi anda berhasil, akan muncul tulisan berikut dan silakan login melalui web usm pk menggunakan username dan password yang telah didaftarkan

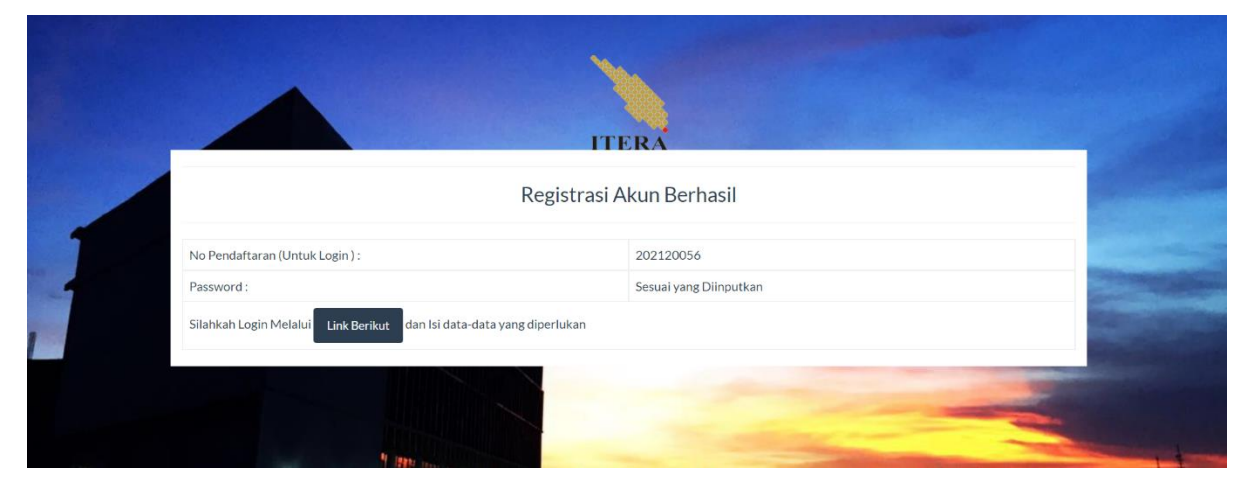

## B. Menu Login

1. Setelah registrasi, Anda dapat memulai login melalui menu Login berikut, tekan tombol pada Sign in now:

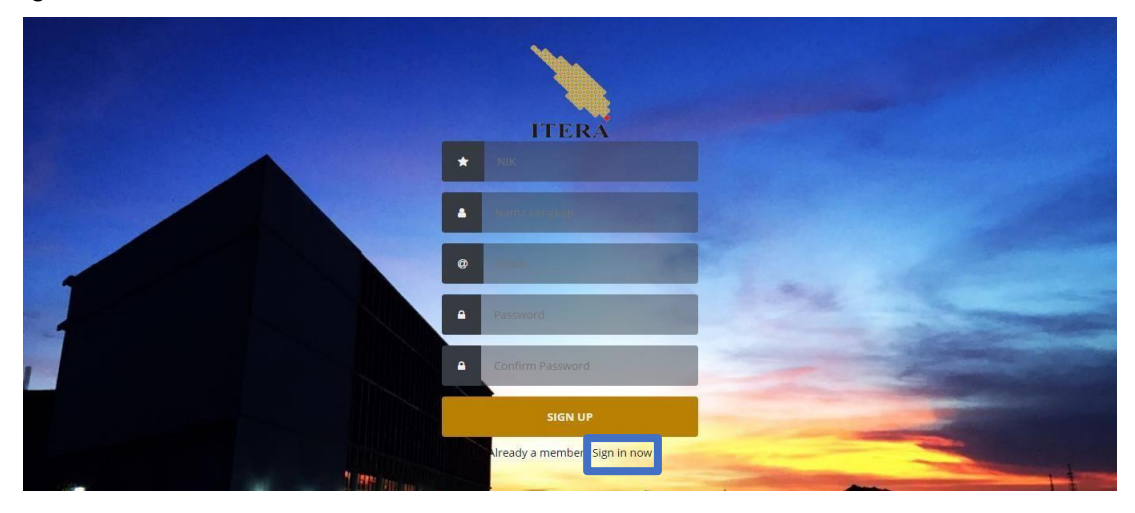

2. Maka akan tampil halaman login seperti berikut. Isi nomor registrasi yang sudah didapatkan serta password yang digunakan.

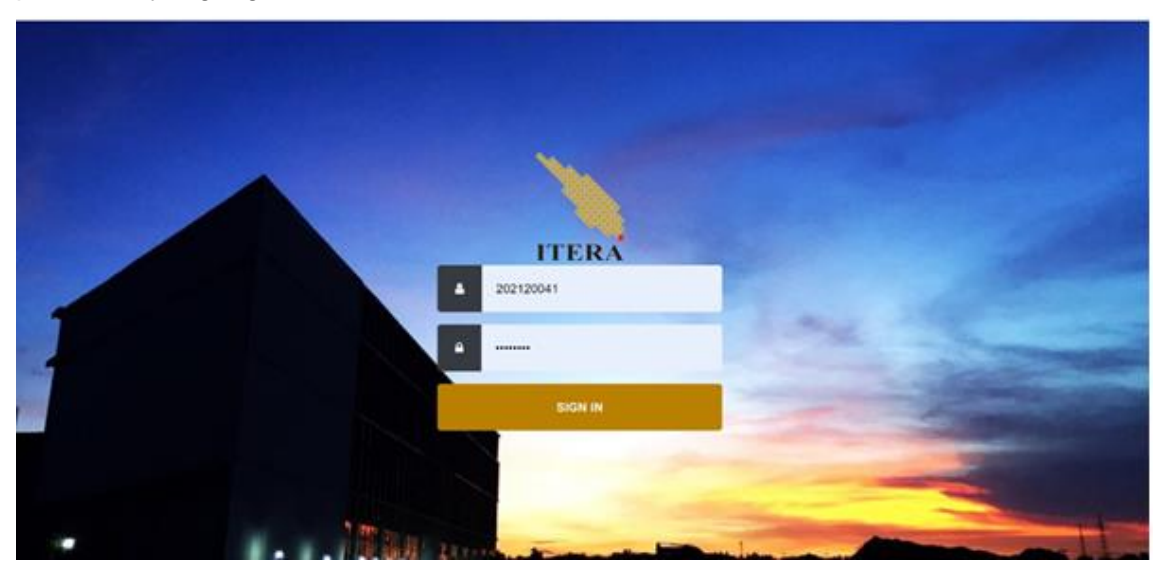

# C. Data Profil

1. Tampilan data profil yang akan muncul setelah Anda login adalah seperti di bawah ini. Tekan tombol "**Edit**" berwarna merah yang ada di pojok kanan atas

|                            |                                 |                              |                     | Attome 💄 Rota  | () Logou |
|----------------------------|---------------------------------|------------------------------|---------------------|----------------|----------|
| Mehu Ulama                 | 🛓 Selamat Datang, Rizka         |                              |                     |                | / Edi    |
| ft Beranda                 | Data Diri                       | a Tafa Sakolah ()            | nonshan Dokumun     | Droarsen Shutt |          |
| i Informasi Penting        | Data Diri                       | a bala sentrari o            | officeren commen    | Program audi   |          |
| » Tata Cara Pembayaran     | Peserta Wajib membawa rap       | or asli semester 1 sampai da | in semester 6       |                | *        |
| 30 Biaya Seleksi           |                                 |                              | - An Arrest Hilbert |                |          |
| O Panduan Penggunaan       | lsi dan lengkapi profil anda de | ingan benar.                 |                     |                | ×        |
| l≣ Daftar Prodi            |                                 |                              |                     |                |          |
| A Jadwal Penting           | Nama Lengkap                    | Rizka                        |                     | Pas Pr         | ioto     |
| Bantuari                   | NIK                             |                              |                     | -              | >        |
| 3                          | 1750                            |                              |                     | ( #2           |          |
| Data Diri                  | Jenis Kelamin                   |                              |                     | Ve             |          |
| A Profil                   |                                 |                              |                     | ~              |          |
| GC Upload Bukti Pembayaran | Agama                           |                              |                     | Kik Gariba     | r Dialas |
| 🔒 Cetak Kartu              |                                 |                              |                     | T Max File St  | u sooku  |
|                            | Tempat / Tanggal Lahir          |                              |                     |                |          |
|                            | Alamat                          |                              |                     |                |          |
|                            | Deputeral                       |                              |                     |                |          |
|                            | Kabupaten                       |                              |                     |                |          |
|                            | Kode Dos                        |                              |                     |                |          |
|                            | Kewarnanegaraan                 |                              |                     |                |          |
|                            | Fmall                           | 1                            |                     |                |          |
|                            | Status Pernikahan               |                              |                     |                |          |
|                            | Golongan Darah                  |                              |                     |                |          |
|                            | A CONTRACTOR OF A CONTRACTOR    |                              |                     |                |          |
|                            | No. Hp                          |                              |                     |                |          |

2. Tampilan akan berubah seperti pada gambar di bawah ini. Jika Status Pembayaran Anda belum lunas, Anda hanya dapat mengakses di menu Data Diri. Untuk mengakses menu data sekolah, sertifikat/piagam, program studi Anda harus melakukan pembayaran terlebih dahulu. Isilah Data Diri sesuai dengan data diri Anda saat ini, Kemudian Tekan Tombol Simpan yang terletak pada bagian pojok bawah.

| "Institut Teknologi Sun    | atera"                           |                                     |                      |
|----------------------------|----------------------------------|-------------------------------------|----------------------|
|                            |                                  |                                     | 🛖 Home 🚊 Rizka 🙂 Lo  |
| Menu Ulame                 | 👗 Selamat Datang, Rizka          |                                     | 2                    |
| 🕇 Beranda                  |                                  |                                     |                      |
| i Informasi Penting        | Data Din Data Orang Tua          | uata sekolah Ungganan D             | okumen Program studi |
| Tata Cara Pembayaran       | Peserta Wajib membawa rapor      | asli semester 1 sampai dan semester | 4                    |
| 30 Biaya Seleksi           |                                  |                                     |                      |
| Panduan Penggunaan         | lei dan lengkapi profil ande der |                                     |                      |
| E Daftar Prodi             |                                  |                                     |                      |
| Jadwal Penting             | Nama Lengkap                     | Rizka                               | Pas Photo            |
| Bantuari                   | NIK                              | 4                                   | $\cap$               |
|                            | 1000                             |                                     | ( 726)               |
| Data Diri                  | Jenie Kelamin                    |                                     | Ver                  |
| Profil                     |                                  |                                     |                      |
| 20 Uplaad Bukti Pembayaran | Agama                            |                                     | Kilk Gamilian Dallas |
| ∋ Cetak Kartu              |                                  |                                     | *Nat Her Stre 5004.0 |
|                            | Tempat / Tanggal Lahir           |                                     |                      |
|                            | Alamat                           |                                     |                      |
|                            | Provinel                         |                                     |                      |
|                            | Kabunatan                        |                                     |                      |
|                            | Kode Pos                         |                                     |                      |
|                            | Kewarganegaraan                  |                                     |                      |
|                            | Email                            | 1                                   |                      |
|                            | Status Pernikahan                |                                     |                      |
|                            | Golongan Darah                   |                                     |                      |
|                            | No. Hp                           |                                     |                      |
|                            | Telp Rumah                       |                                     |                      |
|                            | Jalur Salakal                    |                                     |                      |

| Jalur Seleksi | Jalur Prestasi Akademik/Non Akademik | ~        |
|---------------|--------------------------------------|----------|
|               |                                      | 🖺 Simpan |

Jika Anda ingin kembali pada halaman profil ini, Anda dapat memilih menu yang terletak pada sisi kiri (pada gambar di atas ditAndai dengan kotak warna biru). Anda diwajibkan mengisi profil terlebih dahulu dengan benar.

#### D. Menu Pembayaran

- 1. Setelah anda melengkapi profil biodata dirim, maka Langkah selanjutnya adalah klik menu "pembayaran" yang ada di kolom data diri.
- 2. Kemudian akan tampil halaman seperti berikut dan klik "**Buat Virtual Account**". Nomor VA akan dikirim ke email yg didaftarkan.

| Sistem Pe<br>ITERA Prestasi k<br>"Institut Teknologi Sum | endaftaran Seleksi<br>Khusus<br><sup>atera″</sup>                    |        |               |                 |
|----------------------------------------------------------|----------------------------------------------------------------------|--------|---------------|-----------------|
|                                                          |                                                                      | A Home | 👤 agna coba 2 | <b>එ</b> Logout |
| Menu Utama                                               | 🚍 Pembayaran                                                         |        |               |                 |
| <b>†</b> Beranda                                         | Sistem Pembayaran Menggunakan Virtual Account. Tata Cara Pembayaran. |        |               |                 |
| i Informasi Penting                                      | Puet Virtual Account                                                 |        |               |                 |
| <b>i</b> Pengumuman                                      |                                                                      |        |               |                 |
| » Tata Cara Pembayaran                                   |                                                                      |        |               |                 |
| Diaya Seleksi                                            |                                                                      |        |               |                 |
| Panduan Penggunaan                                       |                                                                      |        |               |                 |
| i≡ Daftar Prodi                                          |                                                                      |        |               |                 |
| A Jadwal Penting                                         |                                                                      |        |               |                 |

3. Setelah men-generate Virtual Account, maka akan muncul tampilan seperti dibawah ini

|                        |                          |           | 🟫 Home 🛛 💄 Putty Yune                                          |         |
|------------------------|--------------------------|-----------|----------------------------------------------------------------|---------|
| Menu Utama             | 🖽 Pembayaran             |           |                                                                |         |
| 🕈 Beranda              | Sistem Pembayaran Menge  | gunakan V | tual Account. Tata Cara Pembayaran,                            |         |
| i Informasi Penting    |                          |           | labus Dembauaran - Merusawa Dembauaran                         |         |
| i Pengumuman           |                          |           | aius Perioayaran : wenunggu Perioayaran                        |         |
| » Tata Cara Pembayaran | Mohon selesaikan pembaya | aran Anda | ebelum tanggal 23 Juni 2021 23:59 WIB dengan rincian sebagai b | rikut : |
| III Biaya Seleksi      | Nama Lengkap             | - 1       | Putty Yunesti                                                  |         |
| Panduan Penggunaan     | No. Virtual Account      |           | 9881241321800003                                               |         |
| I≣ Daftar Prodi        | Tgl. Jatuh Tempo         | -         | 23 Juni 2021                                                   |         |
| A Jadwal Penting       | Periode Pembayaran       |           | 2021                                                           |         |
| 🛢 Biaya Kuliah         | Pennar Pennarjaran       |           | ALVER 1                                                        |         |
| E FAQ                  |                          |           |                                                                |         |
| Bantuan                |                          |           |                                                                |         |

4. Langkah selanjutnya adalah membayar biaya pendaftaran ke nomor VA yang telah diberikan. Tata cara pembayaran bisa diklik di bagian menu utama sebagai berikut

| Sistem P<br>Prestasi      | endaftaran Seleksi<br>Khusus<br><sup>matera</sup>                                                                                                    |
|---------------------------|----------------------------------------------------------------------------------------------------|
|                           | 🔒 Home 💄 Rizka 🔮 Logout                                                                                                    |
| Menu Utama                | ≫ Tata Cara Pembayaran                                                                                                    |
| 🕈 Beranda                 | Cara Pembayaran BNI Virtual Account dengan ATM BNI                                                                                                    |
| i Informasi Penting       | 1. Masukkan kartu dan pin ATM Anda                                                                                                    |
| Tata Cara Pombayaran      | 2. Pilih Menu Lainnya<br>3. Pilih Transfer                                                                                                    |
| # Tata Gara i entrayorari | 4. Pilih Rekening Tabungan                                                                                                    |
| 00 Biaya Seleksi          | 5. Pilih Ke Rekening BNI<br>6. Masukkan nomor rekening 005024719.4 n. RPI, 017 PS (TER4 dan nilih Benar                                                                                                    |
| Panduan Penggunaan        | 7. Masukkan jumlah pembayaran sejumlah tagihan Anda dan pilih Benar                                                                                                    |
|                           | 8. Periksa data di layar. Pastikan Nama penerima Anda dan Total Tagihan benar. Apabila data sudah benar, pilih 'Ya'                                                                                                    |
| t= Dattar Prodi           | untuk memproses pembayaran                                                                                                    |
| A Jadwal Penting          | Pembauaran BNI Virtual Associat dengan mehile banking BNI                                                                                                    |
| @ Bantuan                 | renbayaran biri virtuai Account dengan moone banking biri                                                                                                    |
|                           | 1. Akses BNI Mobile Banking melalui handphone<br>2. Masukkan Liser ID dan password                                                                                                    |
| Delle Die                 | 3. Pilih menu Transfer                                                                                                    |
| Data Din                  | 4. Pilih Antar Rekening BNI, lalu pilih Input Rekening Baru                                                                                                    |
| 🌢 Profil                  | <ol> <li>Masukkan nomor rekening 90924/19 A.n KPL 01/ PS TI EKA dan pilin Benar</li> <li>Masukkan jumlah cembayaran sejumlah tagihan Anda dan pilih Benar</li> </ol>                                                                                       |
| 🖾 Upload Bukti Pembayaran | 7. Cek detail pembayaran dan masukkan password mobile banking Anda                                                                                                    |
| 🖶 Cetak Kartu             | Pembayaran BNI Virtual Account dengan iBank Personal                                                                                                    |
|                           | 1. Akses ibank.bni.co.id                                                                                                    |
|                           | 2. Masukkan User ID dan password                                                                                                    |
|                           | <ol> <li>Klik menu Transfer, Ialu pilih Tambah Rekening Favorit. Jika menggunakan desktop untuk menambah rekening, pada<br/>menu Transaksi klik lafa &amp; Administrasi Transfer, Bilih Atur Pakaping Tukung, Jakupilih Tambah Pakaping Tukung,</li> </ol> |
|                           | <ol> <li>Masukkan nomor rekening 905924719 A.n RPL 017 PS ITERA dan pilih Benar</li> </ol>                                                                                                    |
|                           | 5. Masukkan Kode Otentikasi Token. Nomor rekening tujuan berhasil ditambahkan                                                                                                    |

5. Setelah Anda membayar, silakan melanjutkan ke menu pembayaran untuk konfirmasi, maka akan menampilkan sistem pembayaran seperti berikut.

| Menu Utama                | A Upload Bukti Pembaya | ran Pe | ndaftaran USM-PK           |  |
|---------------------------|------------------------|--------|----------------------------|--|
| 🕈 Beranda                 | NIK                    |        |                            |  |
| i Informasi Penting       |                        |        |                            |  |
| » Tata Cara Pembayaran    | Nama Peserta           |        | Rizka                      |  |
| 31 Biaya Seleksi          | Tanggal Pembayaran     |        |                            |  |
| O Panduan Penggunaan      |                        |        |                            |  |
| I≣ Daftar Prodi           | Bukti Pembayaran       |        |                            |  |
| A Jadwal Penting          |                        |        |                            |  |
| Ø Bantuan                 |                        |        |                            |  |
| Data Din                  |                        |        |                            |  |
| 🖨 Profil                  |                        |        | No image                   |  |
| 🖸 Upload Bukti Pembayaran |                        |        | available                  |  |
| B Cotak Kartu             | - 1                    |        | Choose File No file chosen |  |

- 6. Setelah itu Anda isikan tanggal pembayaran dan unggah bukti pembayarannya.
- Setelah itu Anda tunggu validasi dari admin mengenai status pembayaran Anda. Jika status pembayaran Anda tidak tervalidasi, maka Anda tidak bisa mengisi biodata lainnya.

- E. Lengkapi Data Pendukung Lainnya (Data Orangtua, Data Sekolah, Unggahan Dokumen, Program Studi)
  - 1. Menuju halaman profil, lalu menuju tab "Data Orangtua" silahkan Anda melengkapi data orangtua.

| "Institut Teknologi Sun   | natera"                                                |                       |
|---------------------------|--------------------------------------------------------|-----------------------|
|                           |                                                        | 🛖 Home 💄 Rizka 🙂 Logo |
| Menu Utama                | 🛓 Selamat Datang, Rizka                                | ✓ Edit                |
| 🕈 Beranda                 | Data Diri Data Orang Tua Data Sekolah Unggahan Dokumer | n Program Studi       |
| Informasi Penting         |                                                        |                       |
| » Tata Cara Pembayaran    | Isi dan lengkapi profil orang tua anda dengan benar.   | ×                     |
| 🗈 Biaya Seleksi           |                                                        |                       |
| Panduan Penggunaan        | Nama Ayah                                              |                       |
| ≡ Daftar Prodi            | Nama Ibu                                               |                       |
| 🛦 Jadwal Penting          | Alamat Orang Tua                                       |                       |
| 9 Bantuan                 | Pendidikan Terakhir Ayan<br>Pendidikan Terakhir Ibu    |                       |
|                           | Pekerjaan Ayah                                         |                       |
| Data Diri                 | Pekerjaan Ibu                                          |                       |
| Profil                    | Telp Rumah                                             |                       |
| 🖭 Upload Bukti Pembayaran | No Hp Ayah                                             |                       |
| Cetak Kartu               | No Hp Ibu                                              |                       |
|                           | Jumlah Saudara                                         |                       |
|                           | Jumlah Saudara                                         |                       |

2. Menuju halaman profil, lalu menuju tab "Data Sekolah" silahkan Anda melengkapi data sekolah.

| "Institut Teknologi Sun | natera"      |                       |                      |                           |             |         |        |
|-------------------------|--------------|-----------------------|----------------------|---------------------------|-------------|---------|--------|
|                         |              |                       |                      |                           | A Home      | 💄 Rizka | Ċ Logo |
| Menu Utama              | 🛔 Selamat Da | atang, Rizka          |                      |                           |             |         | / Edi  |
| 🕈 Beranda               | Data Diri    | Data Orang Tua        | Data Sekolah         | Unggahan Dokumen          | Program Stu | di      |        |
| i Informasi Penting     |              |                       |                      |                           |             |         |        |
| Tata Cara Pembayaran    | Asal Sekola  | in                    |                      |                           |             |         |        |
| 30 Biaya Seleksi        | Tanun Luiu   |                       |                      |                           |             |         |        |
| 9 Panduan Penggunaan    | Jurusan se   | Kolan                 |                      |                           |             |         |        |
| ∃ Daftar Prodi          | Daftar Mata  | a Pelajaran per semes | ter. Wajib Mengisi ( | Data Semester 1 Sampai Se | mester 6    |         | ж      |
| 🛦 Jadwal Penting        |              | 22 - 22<br>           | S - 16               |                           |             |         |        |
| Bantuan -               | No.          | Semester              | M                    | lata Pelajaran            |             | Nilai   |        |
| Data Diri               |              |                       |                      |                           |             |         |        |
| Profil                  |              |                       |                      |                           |             |         |        |
|                         |              |                       |                      |                           |             |         |        |

3. Lalu tekan tombol edit, maka akan tampil sebagai berikut:

| 🛱 Beranda                 | Data Dist. Data Orașe Tra         | Data Caluate           | land a Dalaman        | December Studi |   |
|---------------------------|-----------------------------------|------------------------|-----------------------|----------------|---|
| i Informasi Penting       | Data Din Data Orang iua           | Data Sekolan           | ungganan Dokumen      | Program Studi  |   |
| » Tata Cara Pembayaran    | Asal Sekolah                      |                        |                       |                |   |
| 192 Biaya Seleksi         | Tahun Lulus                       |                        |                       |                |   |
| 0 Panduan Penggunaan      |                                   |                        |                       |                |   |
| I≣ Daftar Prodi           | Jurusan Sekolah                   |                        | •                     | Kejuruan       |   |
| A Jadwal Penting          | Mata Pelajaran                    |                        |                       |                |   |
| Bantuan                   |                                   |                        |                       |                |   |
| Data Diri                 | Daftar Mata Pelajaran per semeste | er. Wajib Mengisi Data | Semester 1 Sampai Ser | mester 6       | ā |
| 🛦 Profil                  | No Somestor                       | Mata Pa                | laiaran               | Nilai          |   |
| 🕮 Upload Bukti Pembayaran | NU. Jeinester                     | mata re                | lajaran               | Milai          |   |
|                           |                                   |                        |                       | 1              |   |

4. Peserta dari SMA/MA mengisi Jurusan Sekolah dengan SMA MA IPA

| Beranda                   | Data Diri Data Orang Tua         | Data Sekolah Unggah          | an Dokumen      | Program Studi |  |
|---------------------------|----------------------------------|------------------------------|-----------------|---------------|--|
| Informasi Penting         |                                  |                              |                 |               |  |
| Tata Cara Pembayaran      | Asal Sekolah                     |                              |                 |               |  |
| 🛙 Biaya Seleksi           | Tahun Lulus                      |                              |                 |               |  |
| Panduan Penggunaan        |                                  |                              |                 |               |  |
| E Daftar Prodi            | Jurusan Sekolah                  | SMA MA IPA                   |                 | Kejuruan      |  |
| Jadwal Penting            | Mata Pelajaran                   |                              |                 |               |  |
| Bantuan                   |                                  | Jemester 1                   | · · ·           |               |  |
| Jata Diri                 | Daftar Mata Pelajaran per semest | er. Wajib Mengisi Data Semes | ter 1 Sampai Se | mester ð      |  |
| Profil                    | No. Competer                     | Mate Delaisses               |                 | NULL          |  |
| 🛙 Upload Bukti Pembayaran | au. Semester                     | mata Pelajaran               |                 | mildi         |  |
| € Cetak Kartu             |                                  |                              |                 | 🖺 Simp        |  |

Sedangkan peserta dari SMK mengisi **Jurusan Sekolah** dengan SMA MAK kemudian mengisi **kejuruan** secara **manual** 

| 🕈 Beranda                 | Data Diri Data Orang Jua         | Data Sekolah Unggaban Dokumen              | Program Studi |
|---------------------------|----------------------------------|--------------------------------------------|---------------|
| i Informasi Penting       |                                  |                                            |               |
| » Tata Cara Pembayaran    | Asal Sekolah                     |                                            |               |
| 33 Biaya Seleksi          | Tahun Lulus                      |                                            |               |
| 0 Panduan Penggunaan      |                                  |                                            |               |
| III Daftar Prodi          | Jurusan Sekolah                  | SMA MAK 🔻                                  | Mesin         |
| A Jadwal Penting          | Mata Pelajaran                   |                                            |               |
| 🛛 Bantuan                 |                                  | Semester 1                                 |               |
| Data Diri                 | Daftar Mata Pelajaran per semesi | er. Wajib Mengisi Data Semester 1 Sampai S | emester 8     |
| Profil                    | No. Semester                     | Mata Pelajaran                             | Nilai         |
| 🖾 Upload Bukti Pembayaran |                                  |                                            |               |
| 🖶 Cetak Kartu             |                                  |                                            | 🖺 Simpar      |

5. Peserta dari SMA/MA dapat mengisi data mata pelajaran Matematika, Biologi, Fisika, Bahasa Indonesia, Kimia, Bahasa Inggris silahkan Anda pilih mata pelajaran berdasarkan semester, lalu klik tombol + berwarna hijau, maka akan tampil dialog sebagai berikut:

| Sistem P                    | e Data Semester 1  |            |              | ×.                     |
|-----------------------------|--------------------|------------|--------------|------------------------|
| rera Prestasi               | Matematika         |            |              |                        |
| institut reknologi Sul      | Biologi            |            |              |                        |
|                             | Fisika             |            |              | in Home 🙎 Rizka 🙂 Logo |
|                             | Bahasa Indonesia   |            |              | St Bud                 |
| Beranda<br>Iformasi Penting | Kimia              |            |              | Program Studi          |
| Tata Cara Pembayaran        | Bahasa Inggris     |            |              |                        |
| Biaya Seleksi               |                    | Mana Maral | ADD-1 MALLOL |                        |
| anduan Penggunaan           | Manal Kalupuan I   | Nama Mapel | Nilai Maper  |                        |
| Daftar Prodi                | Maper Nejurdan 1   | Nama Mapel |              | Kejuruan               |
| adwal Penting               | Mapel Kejuruan II  | Nama Mapel |              | +                      |
| lantuan                     | Mapel Kejuruan III | Nama Mapel |              |                        |
|                             |                    |            |              | ester 6                |
| rofil                       |                    | Simp       | lan          | A12-2                  |
| Upload Bukti Pembayaran     |                    |            |              | Milai                  |
| Control Manhair             |                    |            |              | 🖺 Simpan               |

Peserta dari SMK dapat mengisi data mata pelajaran Matematika, Bahasa Indonesia, Bahasa Inggris, dan 3 mata pelajaran di kejuruan. Silahkan Anda pilih mata pelajaran berdasarkan semester, lalu klik tombol + berwarna hijau, maka akan tampil dialog sebagai berikut:

| ITERA Prestasi             | Matematika         |             |             |                       |
|----------------------------|--------------------|-------------|-------------|-----------------------|
| "Institut Teknologi S      | Biologi            |             |             |                       |
|                            | Fisika             |             |             | 🖈 Horne 🧘 Rizka 🙂 Log |
|                            | Bahasa Indonesia   |             |             | × Ba                  |
| A Beranda                  | Kimia              |             |             | Program Studi         |
| ▶ Tata Cara Pembayaran     | Bahasa Inggris     |             |             |                       |
| 33 Biaya Seleksi           |                    |             |             |                       |
| 0 Panduan Penggunaan       | Magalifeirana      | Nama Mapel  | Nilai Mapel | _                     |
| 🖽 Daftar Prodi             | Mapel Kejuruan I   | Nama Mapel  |             | Mesin                 |
| A Jadwal Penting           | Mapel Kejuruan II  | Nama Mapel  |             |                       |
| 0 Bantuan                  | Mapel Kejuruan III | Nama Manal  |             | <b>.</b>              |
|                            |                    | Partie mape | _           | ester Ø               |
| 🌡 Profil                   |                    | Sim         | san         |                       |
| 20 Upload Bukti Pembayaran |                    |             |             | Nilai                 |
| D Carro Vices              |                    |             |             | E Simpar              |

- 6. Lalu Masukan nilai mata pelajaran dan pilih tombol simpan. Ulangi tahapan berikut untuk mengisi nilai mata pelajaran per semester Anda.
- 7. Berikut contoh daftar mata pelajaran per semester yang sudah terisi:

| 🖬 Beranda                                                            | Data D                                        | iri Data Orang Tua                                                                                                    | Data Sekolah                                                                                                    | Unggahan Dokumen                                                 | Program Studi                                                |                                                             |
|----------------------------------------------------------------------|-----------------------------------------------|----------------------------------------------------------------------------------------------------|----------------------------------------------------------------------------------------------------|------------------------------------------------------------------|--------------------------------------------------------------|-------------------------------------------------------------|
| i Informasi Penting                                                  |                                               |                                                                                                    |                                                                                                    |                                                                  |                                                              |                                                             |
| » Tata Cara Pembayaran                                               | Asal Se                                       | kolah                                                                                                    | SMA Neg                                                                                                    | eri 1                                                            |                                                              |                                                             |
| 🖾 Biaya Seleksi                                                      | Tahun Lulus                                   |                                                                                                    |                                                                                                    |                                                                  |                                                              |                                                             |
| O Panduan Penggunaan                                                 |                                               |                                                                                                    | 2020                                                                                                    | 2020                                                             |                                                              |                                                             |
| III Daftar Prodi                                                     | Jurusan Sekolah                               |                                                                                                    | SMA MA                                                                                                    | SMA MA IPA                                                       |                                                              |                                                             |
| A Jadwal Penting                                                     | Mata Pe                                       | lajaran                                                                                                    | [                                                                                                    |                                                                  |                                                              |                                                             |
| Ø Bantuan                                                            |                                               |                                                                                                    | Semester                                                                                                    | · ·                                                              |                                                              |                                                             |
| Deta Diri                                                            | Daftar I                                      | Mata Pelajaran per semes                                                                                                 | iter. Wajib Mengisi (                                                                                                | Data Semester 1 Sampai Se                                        | emester 6                                                    |                                                             |
| Data Diri<br>Profil<br>Upload Bukti Pembayaran                       | Daftar I<br>No.                               | Mata Pelajaran per semer<br>Semester                                                                                     | iter. Wajib Mengisi i<br>Mata Pela                                                                                   | Data Semester 1 Sampai Se<br>ajaran                              | emester Ø<br>Nilai                                           |                                                             |
| Data Diri<br>Profil  C3 Upload Bukti Pembayaran  D Catala Kont       | Daftar I<br>No.<br>1                          | Mata Pelajaran per semes<br>Semester<br>Semester 1                                                                       | ster. Wajib Mengisi (<br>Mata Pela<br>Matematil                                                                      | Data Semester 1 Sampai Se<br>ajaran<br>Ka                        | emester 6<br>Nilai<br>80                                     | ∕]×                                                         |
| Deta Dri<br>▲ Profil<br>123 Upload Bukti Pembayaran<br>➡ Cetak Kartu | Dufter I<br>No.<br>1<br>2                     | Mata Pelajaran per semes<br>Semester<br>Semester 1<br>Semester 1                                                         | ster. Wajib Mengisi (<br>Mata Pela<br>Matemati<br>Bahasa Ir                                                          | Data Semester 1 Sampai Se<br>ajaran<br>Ka<br>Idonesia            | emester 6<br>Nilai<br>80<br>80                               | ∕i×<br>∕i×                                                  |
| Dala Dvi<br>▲ Profil<br>133 Upload Bukti Pembayaran<br>⊕ Cetak Kartu | Duitar I<br>No.<br>1<br>2<br>3                | Mata Pelajaran per semes<br>Semester<br>Semester 1<br>Semester 1<br>Semester 1                                           | der. Wajb Mengisi (<br>Mata Pela<br>Matemati)<br>Bahasa Ir<br>Bahasa Ir                                              | Data Semester 1 Sampai Se<br>ajaran<br>ka<br>idonesia<br>iggris  | emester 6<br>Nilai<br>80<br>80                               | / (×<br>/ (×<br>/ (×                                        |
| Dulai Deri<br>▲ Profil<br>23 Upload Buki Pembayaran<br>♣ Cetak Kartu | Dattar 4<br>No.<br>1<br>2<br>3<br>4           | Vata Pelajaran per semes<br>Semester<br>Semester 1<br>Semester 1<br>Semester 1<br>Semester 1                             | der. Wajb Mengisi (<br>Mata Pela<br>Matemati<br>Bahasa Ir<br>Bahasa Ir<br>Fisika                                     | Data Semester 1 Sampai Se<br>ajaran<br>ka<br>Idonesia<br>Iggris  | emester 6<br>Nilai<br>80<br>80<br>80<br>80                   | /   x<br>/   x<br>/   x<br>/   x                            |
| Dute Din<br>▲ Profi<br>20 Upload Buki Pembayaran<br>20 Cetak Kanu    | Dathar 1<br>No.<br>1<br>2<br>3<br>4<br>5      | Vata Pelajaran per semes<br>Semester<br>Semester 1<br>Semester 1<br>Semester 1<br>Semester 1<br>Semester 1               | ter. Wajib Menglai I<br>Mata Peli<br>Matemati<br>Bahasa Ir<br>Bahasa Ir<br>Fisika<br>Kimia                           | Data Semester 1 Sampai Se<br>ajaran<br>ka<br>Isdonesia<br>Iggris | emester 0<br>Nilai<br>80<br>80<br>80<br>80<br>80             | /   x<br>/   x<br>/   x<br>/   x<br>/   x                   |
| Dués Diri<br>▲ Profi<br>133 Upload Buki: Pembayaran<br>— Cetak Kartu | Dathar 1<br>No.<br>1<br>2<br>3<br>4<br>5<br>6 | Mata Pelajaran per semes<br>Semester<br>Semester 1<br>Semester 1<br>Semester 1<br>Semester 1<br>Semester 1<br>Semester 1 | ter Wajib Menglai (<br>Mata Pel<br>Matemati<br>Bahasa Ir<br>Bahasa Ir<br>Fisika<br>Kimia<br>Biologi                  | Data Semester 1 Sampai Se<br>ajaran<br>ka<br>koncesia<br>loggris | emester 0<br>Nilai<br>80<br>80<br>80<br>80<br>80<br>80<br>80 | /   x<br>/   x<br>/   x<br>/   x<br>/   x<br>/   x          |
| Dués Diri<br>▲ Profi<br>133 Upload Buki: Pembayaran<br>— Cetak Kartu | Dufter 1<br>No.<br>1<br>2<br>3<br>4<br>5<br>6 | Mata Palajaran per semen<br>Semester<br>Semester 1<br>Semester 1<br>Semester 1<br>Semester 1<br>Semester 1               | tter. Wajib Menglei (<br>Mata Peli<br>Matematii<br>Bahasa Ir<br>Bahasa Ir<br>Bahasa Ir<br>Fisika<br>Kimia<br>Biologi | Data Semester 1 Sampai Se<br>ajaran<br>kdonesia<br>logogris      | emester 0<br>Nilai<br>80<br>80<br>80<br>80<br>80             | /   x<br>/   x<br>/   x<br>/   x<br>/   x<br>/   x<br>/   x |

8. Menuju tab "Unggahan Dokumen" maka akan tampil sebagai berikut:

| -                         | natera"                                   |                                                               |                                                                    |                                                                    |                                              |                                      |
|---------------------------|-------------------------------------------|---------------------------------------------------------------|--------------------------------------------------------------------|--------------------------------------------------------------------|----------------------------------------------|--------------------------------------|
|                           |                                           |                                                               |                                                                    |                                                                    | 🔒 Home 🔒 1                                   | Rizka Ó Logo                         |
| Menu Utama                | 🛓 Selamat Datar                           | ig, Rizka                                                     |                                                                    |                                                                    |                                              | <pre>     Ed </pre>                  |
| 🕈 Beranda                 | Data Diri                                 | Data Orang Tua                                                | Data Sekolah                                                       | Unggahan Dokumen                                                   | Program Studi                                |                                      |
| Informasi Penting         |                                           |                                                               |                                                                    |                                                                    |                                              |                                      |
| » Tata Cara Pembayaran    | Berikut Dokum                             | en yang Wajib Disi                                            | apkan Peserta :                                                    |                                                                    |                                              | *                                    |
| 20 Biaya Seleksi          | 1. Pas foto t                             | erbaru                                                        |                                                                    |                                                                    |                                              |                                      |
| 9 Panduan Penggunaan      | 2. KTP<br>3. KK                           |                                                               |                                                                    |                                                                    |                                              |                                      |
| ⊟ Daftar Prodi            | 4. Ijazah SM<br>5. Hasil UN               | a<br>S <b>MP</b>                                              |                                                                    |                                                                    |                                              |                                      |
| 🛦 Jadwal Penting          | 6. Hasil UN<br>7. Sertifikat              | SMA<br>Prestasi (pilihan ak                                   | ademik, non-akade                                                  | mik, duta, rohani)                                                 |                                              |                                      |
| 🛛 Bantuan                 | 8. Surat kete<br>dari dispo<br>dari ustad | rangan pendukung<br>ra provinsi atau pel<br>/ustadzah yang me | ) untuk yang memili<br>atih kepala bagi ya<br>milih jalur bakat Ha | h jalur non akademik dan B<br>ng memilih jalur prestasi no<br>fiz. | akat (Surat pendukun<br>n akademik olahraga, | ig dapat berasal<br>, seni, dll atau |
|                           | 9. Portofolio<br>10. Surat per            | yang menjelaskan<br>iyataan bersedia m                        | diri peserta (PDF)<br>rengikuti aturan kan                         | npus ITERA (bermaterai) (fo                                        | ormat disediakan)                            |                                      |
| & Profil                  | 11. Surat per<br>(format di               | nyataan bersedia m<br>sediakan)                               | engembangkan uni                                                   | it kegiatan mahasiswa (UKI                                         | 4) di lingkungan ITER                        | IA (bermatera)                       |
| 🗈 Upload Bukti Pembayaran |                                           |                                                               |                                                                    |                                                                    |                                              |                                      |
|                           |                                           |                                                               |                                                                    |                                                                    |                                              |                                      |

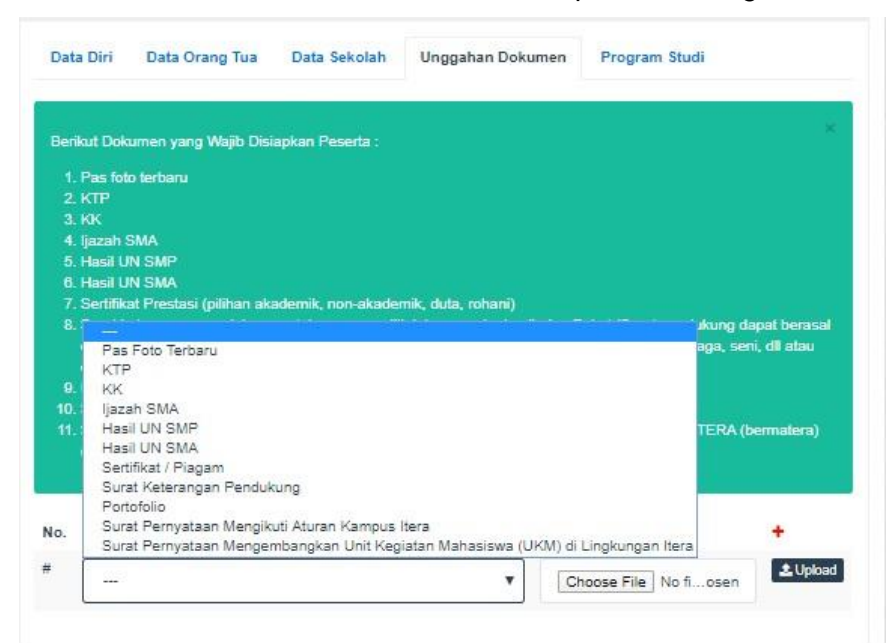

9. Tekan tombol + berwarna merah, maka akan tampil data sebagai berikut:

Upload data sesuai pilihannya dengan benar.
 Catatan: Nilai UN SMA bisa diisi nilai UAS
 Surat keterangan bersifat opsional

11. Menuju tab "Program Studi" silahkan Anda melengkapi data berikut:

| "Institut Teknologi Sun                                                                                                    | natera"                                                              |                                                                                                    |                     |                             |                    |               |         |
|----------------------------------------------------------------------------------------------------|----------------------------------------------------------------------|----------------------------------------------------------------------------------------------------|---------------------|-----------------------------|--------------------|---------------|---------|
|                                                                                                    |                                                                      |                                                                                                    |                     |                             | 🔒 Hame             | 🔔 Rizka       | 🖒 Logou |
| Menu Utama                                                                                                    | 🛔 Selamat Datar                                                      | ng, Rizka                                                                                                    |                     |                             |                    |               | / Edit  |
| 🕈 Beranda                                                                                                    | Data Diri                                                            | Data Orang Tua                                                                                                 | Data Sekolah        | Unggahan Dokumen            | Program Stud       | di            |         |
| i Informasi Penting                                                                                                    |                                                                      | landa a shekara a shekara a shekara a shekara a shekara a shekara a shekara a shekara a shekara a shekara a sh |                     |                             |                    |               |         |
|                                                                                                    | water and a state                                                    | memilih sebanyak                                                                                               | banyaknya 2 progr   | am studi dari 34 program sl | udi yang ada di Ir | nstitut Tekno | logi x  |
| » Tata Cara Pembayaran                                                                                                    | resena dapat                                                         |                                                                                                    |                     |                             |                    |               |         |
| » Tata Cara Pembayaran<br>121 Biaya Seleksi                                                                                                    | Sumatera. Tida                                                       | ak Dapat memilih p                                                                                             | rogram studi yang s | sama.                       |                    |               |         |
| » Tata Cara Pembayaran<br>133 Biaya Seleksi<br>10 Panduan Penggunaan                                                                                                    | Pelena dapat<br>Sumatera. Tida<br>Pilihan Prodi 1                    | ak Dapat memilih p                                                                                             | rogram studi yang : | sama.                       |                    |               |         |
| ≫ Tata Cara Pembayaran<br>20 Biaya Seleksi<br>● Panduan Penggunaan<br>I≣ Daftar Prodi                                                                                        | Pesena dapat<br>Sumatera. Tida<br>Pilihan Prodi 1<br>Pilihan Prodi 2 | ak Dapat memilih p                                                                                             | rogram studi yang : | sama.                       |                    |               |         |
| ≫ Tata Cara Pembayaran<br>122 Biaya Seleksi<br>III Panduan Penggunaan<br>IIII Daftar Prodi<br>III Jadwal Penting                                                             | Pilihan Prodi 1<br>Pilihan Prodi 2                                   | ak Dapat memilih p                                                                                             | rogram studi yang : | sama.                       |                    |               |         |
| ≫ Tata Cara Pembayaran<br>123 Biaya Seleksi<br>● Panduan Penggunaan<br>1≣ Daftar Prodi<br>▲ Jadwal Penting<br>● Bantuan                                                      | Pesena dapar<br>Sumalera. Tidi<br>Pilihan Prodi 1<br>Pilihan Prodi 2 | ak Dapat memilih p                                                                                             | rogram studi yang : | sama.                       |                    |               |         |
| ≫ Tata Cara Pembayaran<br>20 Biaya Seleksi<br>● Panduan Penggunaan<br>IIII Daftar Prodi<br>▲ Jadwal Penting<br>● Bantuan                                                     | Pilihan Prodi 1<br>Pilihan Prodi 2                                   | ak Dapat memilih p                                                                                             | rogram studi yang : | səmə.                       |                    |               |         |
| > Tata Gara Pembayaran<br>23 Biaya Seleksi<br>● Panduan Penggunaan<br>I Daftar Prodi<br>▲ Jadwal Penting<br>● Bantuan<br>Data Diri<br>▲ Profil                               | Peseha dapat<br>Sunatera. Tidi<br>Pilihan Prodi 1<br>Pilihan Prodi 2 | ak Dapat memilih p                                                                                             | rogram studi yang s | sama.                       |                    |               |         |
| » Tata Cara Pembayaran<br>22 Biaya Seleksi<br>● Panduan Penggunaan<br>E Daftar Prodi<br>▲ Jadwal Penting<br>● Bantuan<br>Data Diri<br>▲ Profil<br>22 Upload Bukti Pembayaran | Peseha dapat<br>Sunatera. Tido<br>Pilihan Prodi 1<br>Pilihan Prodi 2 | ak Dapat memilih p                                                                                             | rogram studi yang : | sama.                       |                    |               |         |

12. Anda dapat memilih prodi sebanyak banyaknya 2 program studi dari 35 program studi, dan Anda tidak dapat memilih program studi yang sama.

# F. Cetak Kartu

1. Menuju halaman Cetak kartu, tampilan sebagai berikut :

|                        | 🔒 Cetak Kartu          |                    |                           |
|------------------------|------------------------|--------------------|---------------------------|
| <b>♠</b> Beranda       | Nomor Peserta          | 0001-PK-ITERA-2018 | Pas Photo                 |
| i Informasi Penting    | Nama Lengkap           | Dummy              | No. 1                     |
| » Tata Cara Pembayaran | Tempat / Tanggal Lahir |                    |                           |
| O Panduan Penggunaan   | Alamat                 |                    | ITERA                     |
| 🔚 Daftar Prodi         | Email                  |                    | TIERRY                    |
| A Jadwal Penting       |                        |                    | Cetak Kartu Tanda Peserta |
| ❷ Bantuan              |                        |                    |                           |
| Data Diri              |                        |                    |                           |
| 🛔 Profil               |                        |                    |                           |
| 🖨 Cetak Kartu          |                        |                    |                           |
| 🚍 Pembayaran           |                        |                    |                           |

Catatan: Apabila terkendala saat pendaftaran melalui laman <u>www.usm-pk.itera.ac.id</u> peserta

hanya dapat menghubungi contact center berikut:

| Email PMB ITERA | : pmb@itera.ac.id   |
|-----------------|---------------------|
| IG              | : pmb.itera         |
| WhatsApp        | : +62-858-3917-1276 |